# **GUIDA OPERATIVA**

### **RICHIESTA DEL CIG SU PCP DI ANAC PER APPALTI INFERIORI A EURO 5000 + IVA**

### ESTRATTO DA SITO WEB SPECIALIZZATO

Per staccare il CIG sulla PCP (Piattaforma Contratti Pubblici di ANAC) al di fuori delle piattaforme certificate (fino al 30/09/2024).

Entrare nel <u>sito della PCP</u> con SPID. Il CIG può essere chiesto esclusivamente da soggetti che possiedono la qualifica di RUP e che sono registrati sul sito ANAC

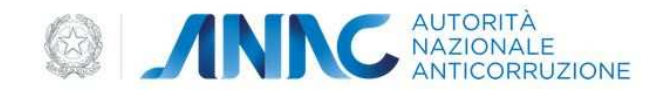

Conosci ANAC ~ Informati e partecipa ~ Accedi ai servizi ~ Consulta i documenti ~ Misura

Home / Accedi ai servizi / Piattaforma Contratti Pubblici

# Piattaforma Contratti Pubblici

La Piattaforma dei Contratti Pubblici è la nuova piattaforma gestita da ANAC che abilita la digitalizzazione del ciclo di vita dei Contratti Pubblici, in conformità a quanto previsto dal Codice dei Contratti Pubblici (Decreto legislativo 31 marzo 2023, n. 36).

#### Accedi al servizio

Una volta entrati, a sinistra sotto Gestione appalti nella tendina che si apre cliccare "Le mie bozze".

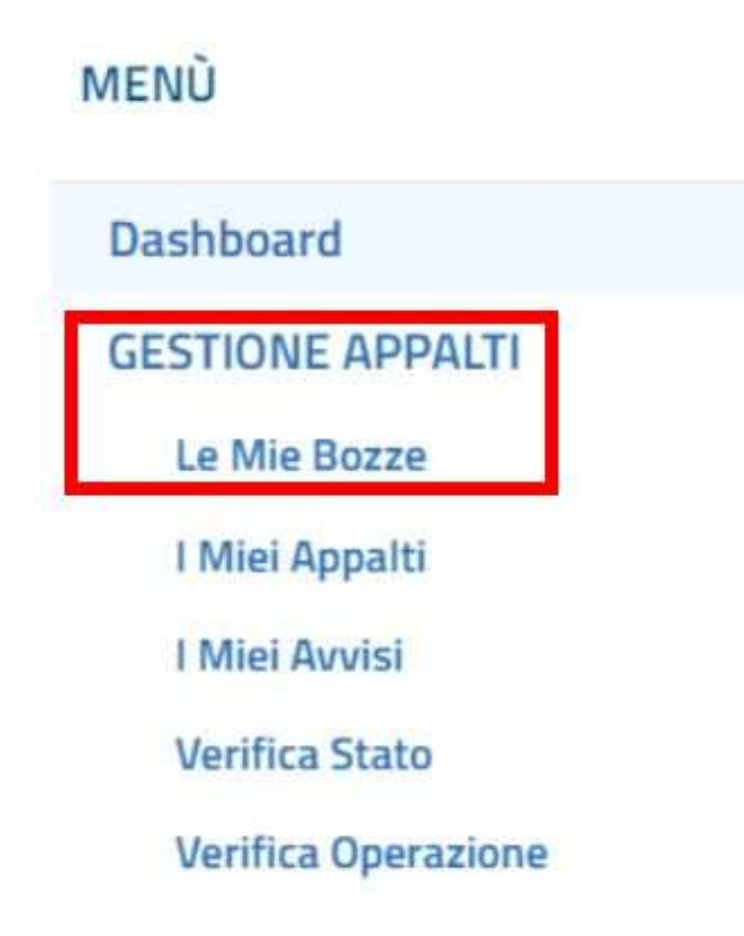

Bisogna poi cliccare il pulsante "Aggiungi" in basso a destra.

Compariranno le diverse "schede ANAC" tra cui scegliere quella di nostro interesse.

Scheda "AD5" (affidamenti diretti sotto i 5000 euro). Selezionarla col pallino e cliccare "Crea bozza".

| 0 | AD4    | Adesione ad accordo<br>quadro/convenzione senza successivo<br>confronto competitivo      | N/A                                                                                                    |
|---|--------|------------------------------------------------------------------------------------------|----------------------------------------------------------------------------------------------------|
| 0 | AD2_25 | Affidamento diretto sopra la soglia<br>minima e sotto la soglia comunitaria,<br>generale | Articolo 50 comma 1 lettere c) d) e) decreto legislativo 36/2023<br>Articolo 50 comma 9 decreto legislativo 36/2023                                                                                          |
| 0 | AD2_28 | Affidamento diretto                                                                      | Articolo 182 comma 7 decreto legislativo 36/2023 Articolo 187<br>decreto legislativo 36/2023                                                                                                    |
| 0 | AD5    | Affidamento diretto < 5k €                                                               | Articolo 49 c. 6 e 50 decreto legislativo 36/2023                                                                                                    |
| 0 | P6_2   | adesione AQ/convenzione con<br>successivo confronto competitivo<br>(ordinario/speciale)  | Articolo 59 comma 4 lettere b) e c) decreto legislativo 36/2023;<br>Articolo 154 decreto legislativo 36/2023 Articolo 127 decreto<br>legislativo 36/2023 Articolo 128 comma 6 decreto legislativo<br>36/2023 |

Si apre la sezione ANACFORM, che è composta di tre linguette ('tab'):

 Stazioni Appaltanti
 Appalto
 Aggiudicazioni

 Nella prima, "stazioni appaltanti", vengono chiesti i dati del nostro ente:
 Imagina del contente

 Codice AUSA del Comune di Chieri: 0000241253
 (A.U.S.A.: Anagrafe Unica Stazioni Appaltanti)

 Codice Fiscale del Comune di Chieri: 82000210011
 (A.U.S.A.: Anagrafe Unica Stazioni Appaltanti)

| Lodice Ausa         | Collice Rocke | Centro di Cisto |
|---------------------|---------------|-----------------|
| Codice AUSA*        |               |                 |
| indice Centro di Ce | sto*          |                 |
| itazione Appaltanti | e Titolare*   |                 |
| Codice Fiscale"     |               |                 |
| Funzioni Svolte     |               |                 |
|                     |               |                 |
| Funzioni Svolite    |               |                 |

Solo la prima volta dovremo indicarli poi ci saranno riproposti.

Il codice del centro di costo si ricava dalla tendina oppure cliccando sui tre pallini accanto al nostro nome a sinistra.

Dovremo poi dire se la nostra è stazione appaltante titolare dell'appalto (SI).

Di regola, per importi come questo è "Aggiudicazione, stipula ed esecuzione".

Solo aggiudicazione

Aggiudicazione e stipula del contratto

Aggiudicazione, stipula ed esecuzione del contratto

Proposta di aggiudicazione

Fino a qui cose più simili a SIMOG che al vecchio Smartcig.

Salvare con CONFERMA

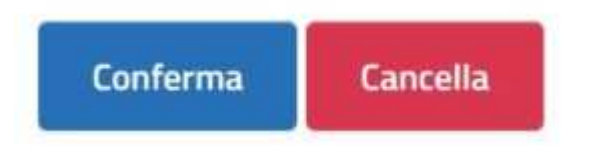

Come detto, i dati inseriti resteranno memorizzati e saranno riproposti anche in future nuove bozze, ma potremo sempre modificarli.

Passare alla sezione "Appalto". Qui, per prima cosa si deve inserire il "codice appalto", che deve essere unico per tutta la PCP e per questo ANAC suggerisce di copiare ed incollare la stringa alfanumerica che c'è in alto accanto a ID Bozza.

In alternativa si consiglia di usare il codice fiscale con un trattino e numeri progressivi (ad es.: 82000210011-2024001), purchè sia univoco. In futuro probabilmente sarà un campo precompilato. Visto che gli appalti sono identificati da questo codice, suggerisco di renderlo 'parlante' per trovarli più in fretta.

| Stazioni Appaltanti       | Appalto | Aggiudicazioni |
|---------------------------|---------|----------------|
| Codice Appalto (Univoco)* |         |                |
| - Dati Para               |         |                |
| Oggetto (Multilingua)     |         |                |
| Oggetto*                  |         |                |
|                           |         |                |
|                           |         |                |

Il campo "Oggetto" invece è libero.

Passare a Aggiudicazioni, che è la sezione più lunga. La prima informazione che ci viene richiesta obbligatoriamente è il CCNL applicato.

| Stazioni Appaltanti  | Appalto | Aggiudicazioni |
|----------------------|---------|----------------|
| Aggiudicazioni*      |         |                |
| Identificativo Lotto | Oggetto |                |
| CCNL Applicato*      |         |                |

A questo proposito, nella "Tabella procedure fino a 5000 euro", ANAC chiarisce che si tratta del CCNL "richiesto all'aggiudicatario". Se non si sa cosa indicare si può scrivere "NON APPLICABILE" oppure "X000" e andare oltre. Espandiamo la sezione "Partecipanti" e inseriamo i dati dell'operatore economico (nel nostro caso quasi sicuramente ce n'è solo uno)

| E Partecipanti  |                |        |  |
|-----------------|----------------|--------|--|
| Partecipanti*   |                |        |  |
| Coden Fiscale   |                |        |  |
| Importo a Base  | d'Asta/Alfidan | nento* |  |
| Denominazione   |                |        |  |
| Codice Fiscale* |                |        |  |
| ID Partecipante | ē              |        |  |
|                 |                |        |  |
| Conferma        | tancella       |        |  |

Stavolta l'ID partecipante viene precompilato dal sistema.

Confermiamo e passiamo sotto.

Identificativo lotto\*

| Categoria*                                                                |                                     |
|---------------------------------------------------------------------------|-------------------------------------|
| Digita per ricercare                                                      |                                     |
| OD.CC Categoria non definita                                              |                                     |
| ACTRO (Stazioni appaltanti con sistema di                                 | qualificazione proprio)             |
| FORNITURA DI BENI                                                         |                                     |
| FORNITURA DI SERVIZI                                                      |                                     |
| OG 1 - EDIFICI CIVILI E INDUSTRIALI                                       |                                     |
| OG 10 - IMPIANTI PER LA TRASFORMAZIO<br>MPIANTI DI PUBBLICA ILLUMINAZIONE | INE ALTA/MEDIA TENSIONE E PER LA DI |
| OG 11 - IMPIANTI TECNOLOGICI                                              |                                     |

Il Lotto è un campo obbligatorio quindi scriviamo "1" o quel che vogliamo. Poi scegliamo la categoria dell'appalto dalla tendina. Se per caso ci fosse una categoria scorporabile, potremo aggiungerla.

Passiamo quindi a "Dati base" in cui dovremo ripetere oggetto e categoria.

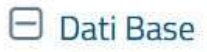

🕀 Oggetto (Multilingua)

Oggetto\*

| Oggetto | Principale | del | Contratto* |
|---------|------------|-----|------------|
|         |            |     |            |

| Digita | per ricercare |
|--------|---------------|
|--------|---------------|

Lavori

Forniture

Servizi

Il campo CPV non è obbligatorio.

Va invece inserito il codice ISTAT (001078) oppure NUTS (ITC11); basta cominciare a digitare la località poi scegliere una delle alternative che ci verranno proposte.

| 🕀 Dati Base Co | ntratto  |  |  |  |  |
|----------------|----------|--|--|--|--|
|                |          |  |  |  |  |
| 🕀 Dati Base Do | cumenti  |  |  |  |  |
| CUP            |          |  |  |  |  |
|                |          |  |  |  |  |
|                |          |  |  |  |  |
| Conferma       | Cancella |  |  |  |  |
|                |          |  |  |  |  |

O meglio, il CUP se c'è è sempre da inserire, mentre "Dati base documenti" chiede l'url a cui sono pubblicati i documenti collegati all'appalto, sul sito trasparenza della stazione appaltante.

| ingue      |                                                       |  |
|------------|-------------------------------------------------------|--|
|            |                                                       |  |
| ndirizzo U | RL del Sito Dove Sono Disponibili i Documenti di Gara |  |

CUP

Qui va aperto in un discorso delicato, perchè ANAC vuole un dato che al momento della richiesta del CIG solitamente non abbiamo. Per essere in regola dovremmo inserirlo in un secondo momento. Ma chi ha il tempo di acquisire l'url, riaprire PCP, cercare l'appalto e aggiungerla? Fortunatamente alcuni portali trasparenza vanno a integrare in automatico l'informazione. Controllate se anche il vostro sistema lo fa, altrimenti è una vostra incombenza. Sottolineo che ogni appalto deve avere una url diversa, non si può indicare semplicemente la pagina 'bandi' di amministrazione trasparente!

Confermare poi se non ci sono altri lotti cliccare "Crea appalto".

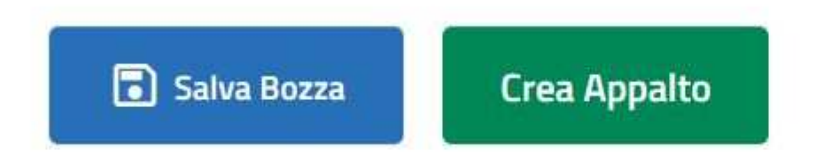

Se è tutto a posto riceveremo in basso il messaggio "Form salvato correttamente" e apparirà un popup che ci informa che l'operazione ha avuto successo. Consiglio di salvare il codice ID del popup, utile per recuperare l'appalto in futuro.

Una volta chiuso il popup, dovremmo vedere il nostro appalto in una riga (se non avviene, cliccando a sinistra *I MIEI APPALTI* lo vedremo, eventualmente cercandolo). Dovremo allora cliccare i tre pallini accanto a "in lavorazione" quindi su "Gestione dettaglio"

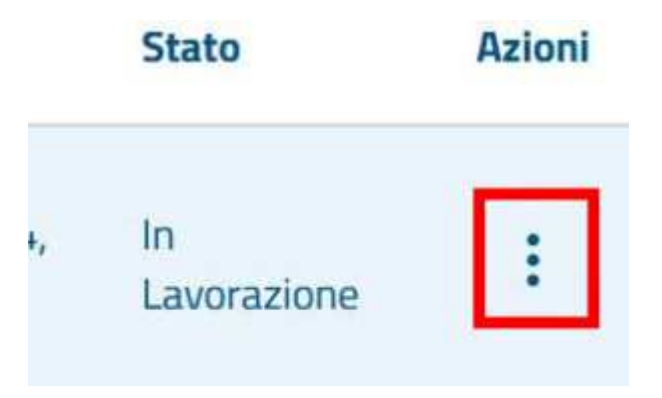

Se è tutto a posto, basterà un ultimo clic, sull'ultimo pulsante a destra in basso "Conferma appalto" e confermare nel popup così partirà la richiesta del CIG

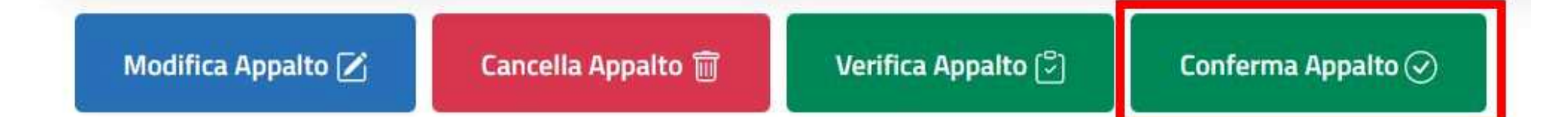

Potremo vedere che l'appalto non è più "in lavorazione" ma "pubblicato".

Di nuovo dovremo cliccare sui tre pallini accanto a "Pubblicato" quindi su Gestione dettaglio e vedremo nel dettaglio del nostro appalto che accanto al lotto è finalmente comparso il codice CIG.

# Lotti

| Identificativo Lotto | CIG |
|----------------------|-----|
| 1                    | BOM |

**ATTENZIONE**: ANAC ha comunicato che nel nuovo sistema, a differenza che ai tempi di Smartcig, non si accontenta dei dati trasmessi all'avvio dell'appalto, ma ne vuole anche a conclusione. E l'importo non fa differenza! Quindi, in un futuro non troppo remoto una volta liquidate le somme, per tutti gli appalti inclusi quelli sotto i 5000 euro dovremo compilare anche la scheda CO2 (attualmente non c'è ancora), che chiederà data inizio esecuzione, data fine esecuzione, importo delle somme liquidate.

Chieri, marzo 2024

\*0\*0\*0\*